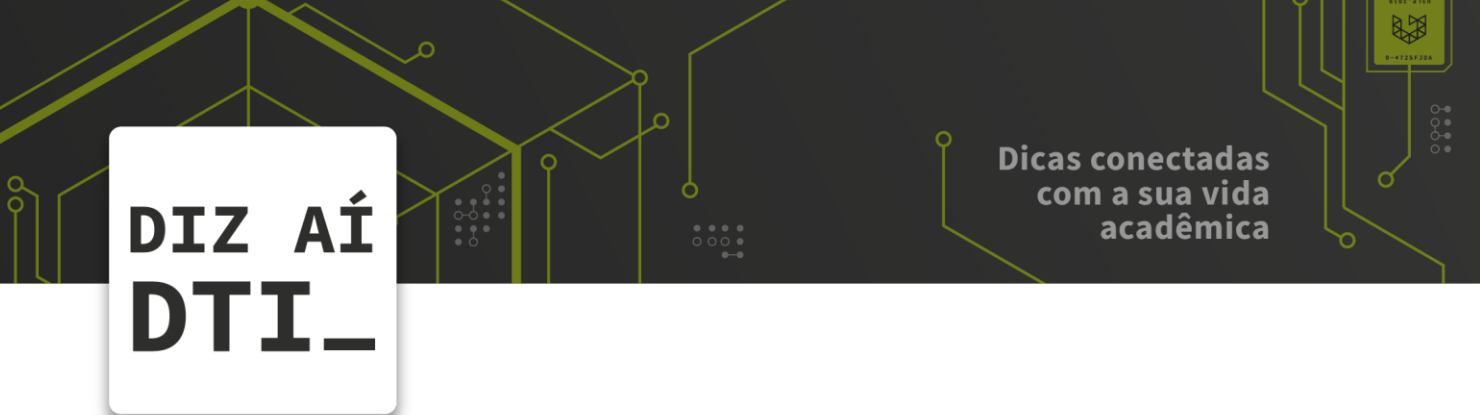

• • •

## IMPRIMINDO PELO APLICATIVO

*Instalação e funcionalidade do aplicativo de impressão* 

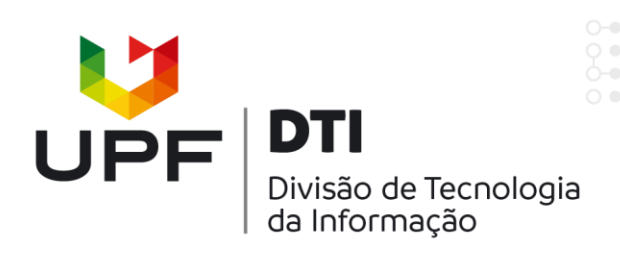

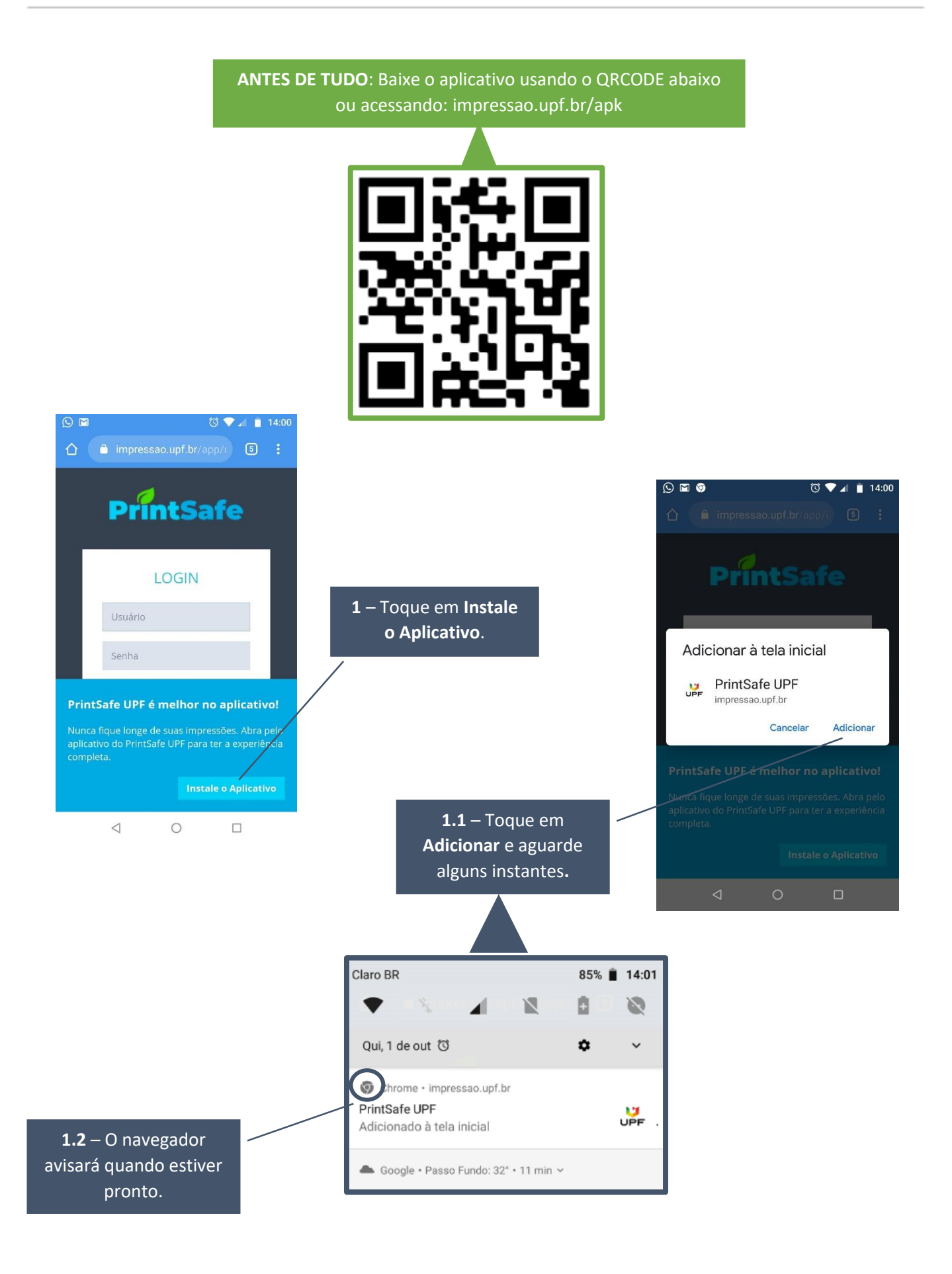

## DIZ AÍ DTI\_

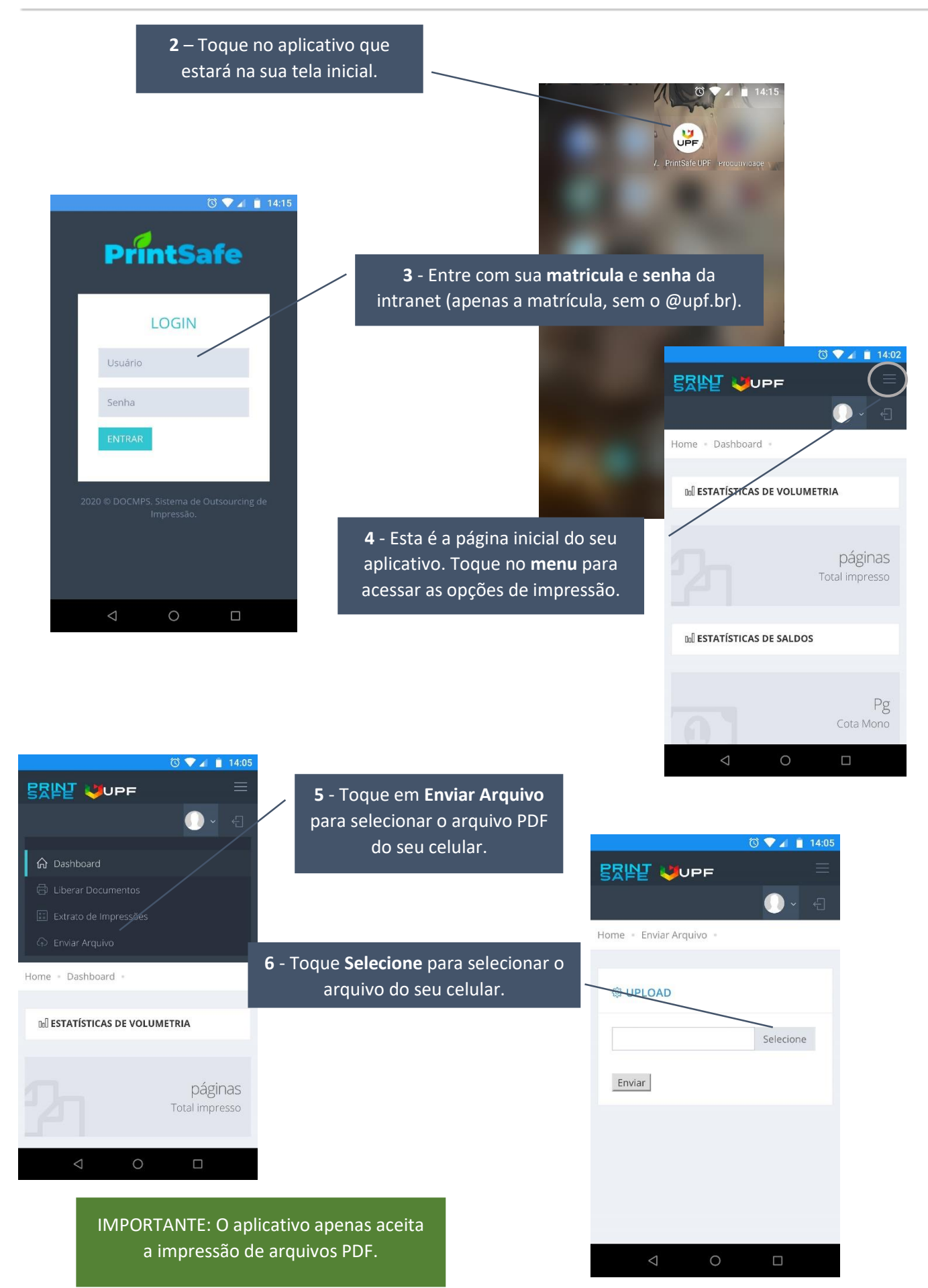

## DIZ AÍ DTI\_

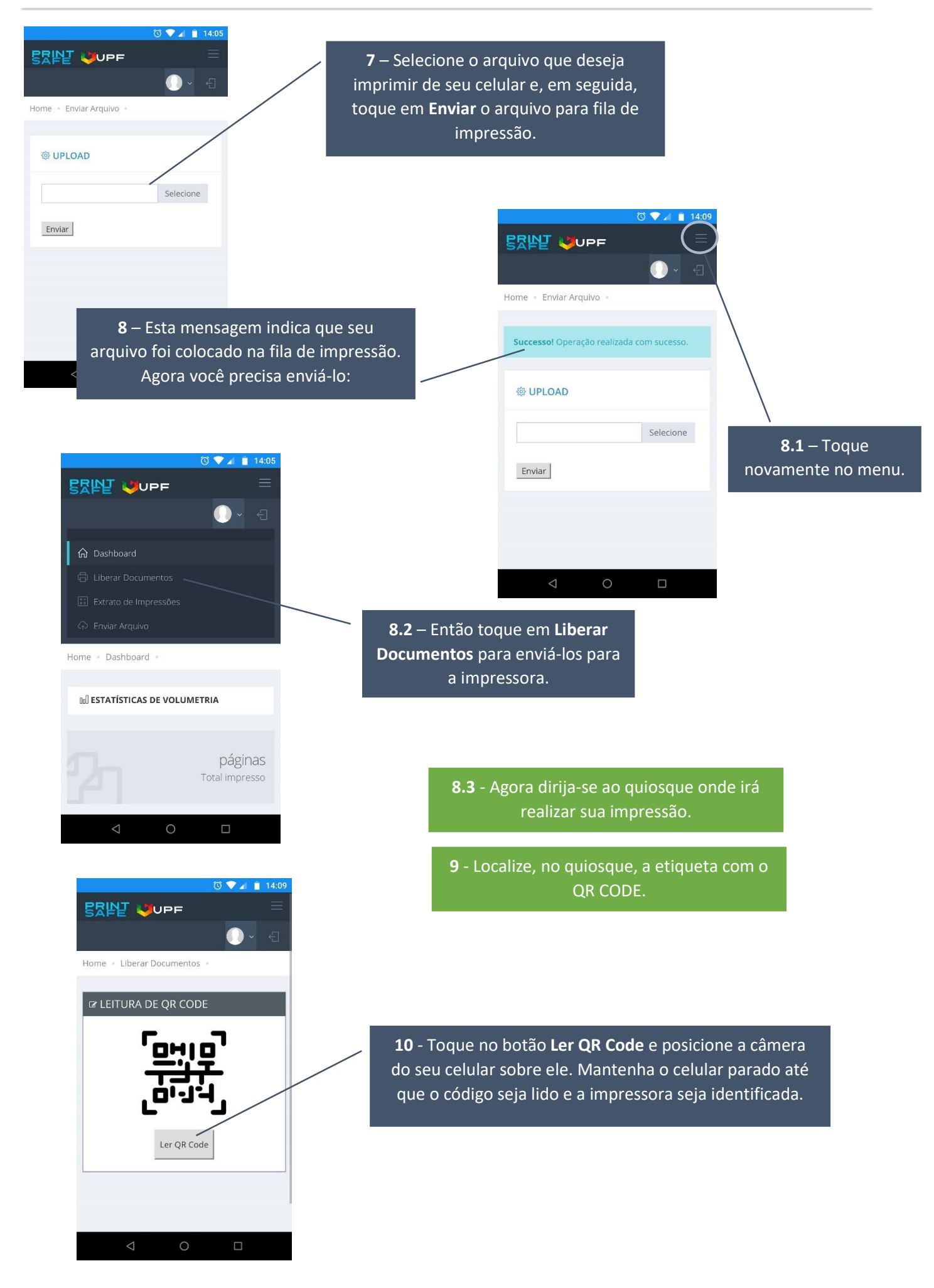

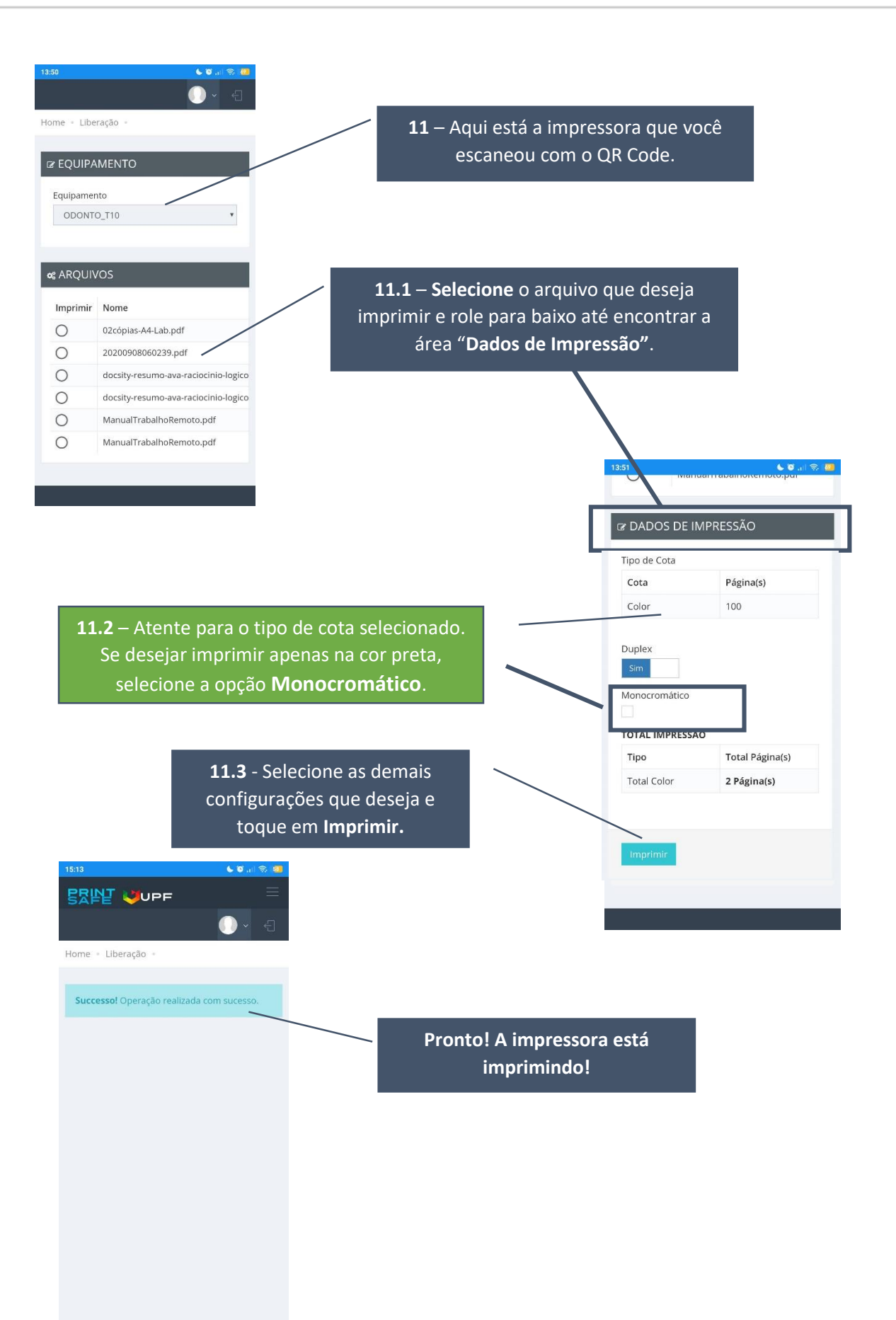

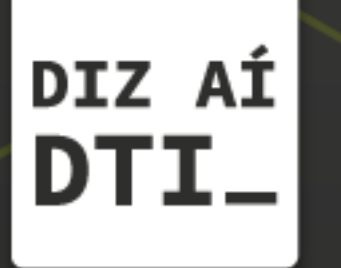

EM CASO DE DÚVIDAS ENTRE EM CONTATO, ESTAMOS PRONTOS PRA TE ATENDER

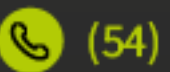

🕓 (54) 3316.8250

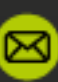

🖂 chamados@upf.br